# J-web MySQL 登録サービス設定マニュアル

2024 年 7 月版

Copyright (c) TEAMWORKS INC All Rights Reserved. 1

目次

| ltι | じめに                             |  |
|-----|---------------------------------|--|
| 1.  | 設定にあたっての注意事項                    |  |
| 2.  | <i>設定方法</i>                     |  |
|     | (1) ドメイン管理画面ヘログインする             |  |
|     | (2) MySQL の登録を行う                |  |
|     | (3) MySQL の設定内容を操作する(パスワードの再設定) |  |
|     | (4) MySQL の設定内容を操作する(データベースの削除) |  |
| 本な  | サービスのお問い合わせ先                    |  |

はじめに

## J-web MySQL 登録サービスの機能について

- ・同意事項に同意して頂いた場合にのみ、データベースの使用が可能となります。
- ・登録後、MySQL 登録情報を画面に表示させ、内容を閲覧することが可能です。
- ・登録後、MySQL 登録時に設定されたパスワードを再設定することが可能です。 ※(パスワードはサーバ側より自動的に設定されます)
- ・登録後、データベースが不要になった場合にデータベースを削除することが可能です。

#### 1. 設定にあたっての注意事項

- 本機能での登録・更新内容はメールにてお知らせする為、「連絡先設定」においてメール受信担当者が設定されていない場合、MySQLの登録は行えません。連絡先設定の有無をご確認の上、設定して頂きますようお願い致します。
- MySQL 登録情報については登録後画面にて閲覧可能ですが、パスワードについては画面表示されません。登録時(またはパスワード再設定時)に送信される処理完了メールを大切に保存してください。
- MySQL のサーバには、J-web のサーバ以外から接続することはできません。
   MySQL のサーバに接続する場合は、J-web サーバから接続していただきますようお願い申し上げます。
- パスワードの再設定を行う場合、現在ご使用中のパスワードは無効となりますのでご注意ください。パスワード再設定を行った場合、以前ご使用いただいていたデータベース内のデータは削除されてしまいます。十分にご注意くださいますようお願いいたします。
- データベースの削除を行った場合、中身のデータを含め一旦削除したデータを 復元することはできません。削除を行う場合は、事前にデータベースのバック アップを作成することをお勧め致します。

## 2. 設定方法

#### (1)ドメイン管理画面ヘログインする

ドメイン管理画面(<u>https://admin.aiosl.com/</u>) ヘアクセスする

| J-web  |                                            | ドメイン管理画面 |
|--------|--------------------------------------------|----------|
|        | アカウント:<br>ドメイン:<br>パスワード:                  |          |
| *rootで | 2 思証<br>ニ人以上で同時にログインして追加更新した場合、動作が保証されません。 |          |

- ① 以下の必要事項を入力してください。
  - ・アカウント: <u>root</u> と半角小文字で入力
  - ・ドメイン : お客様ドメイン名 を半角小文字で入力(例:aiosl.com)
  - ・パスワード:「J-webご設定について」に記載されている
     <u>管理者パスワード</u>を入力(大文字・小文字を判別いたします)
- ② 必要事項入力後 [認証] ボタンを押すと、管理者権限でログインできます。
- ※ 当社ホームページ(<u>https://tmwks.jp/login/</u>)からでもログイン可能です。
- ・ドメインとはメールアドレスの@より後ろの部分のことです。
- ・管理者パスワードはご契約時にお送りしている「J-web ご設定について」に 記入されています。
- ・ログインが出来ない場合は、入力内容に間違いがないかの確認をお願いします。
- ・本マニュアルに表示しているドメイン名は、表示例として実在しないものを使用しています。

Copyright (c) TEAMWORKS INC All Rights Reserved. 4

## (2) MySQL の登録を行う

※メール受信担当者が設定されていない場合、MySQLの設定は行えません。 [連絡先設定]ボタンより、連絡先の設定を行ってください。

#### J-web 管理画面へ管理者権限でログインします。

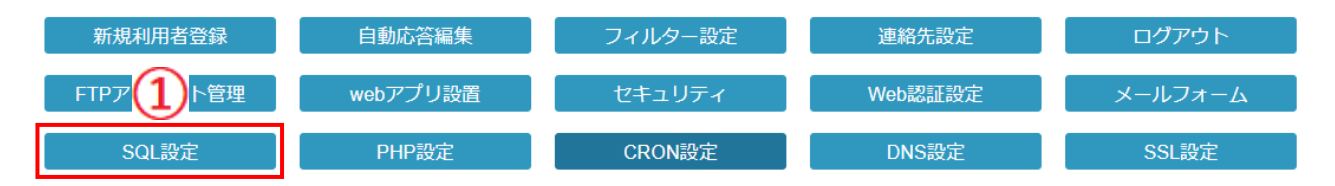

#### ① [SQL 設定]ボタンを押します。

| 種別                                                    | サーバー名      | アカウント名 | データベース名 | 文字コード | データ容量 |  |  |
|-------------------------------------------------------|------------|--------|---------|-------|-------|--|--|
| 0                                                     | 合計容量 0K/0K |        |         |       |       |  |  |
|                                                       |            |        |         |       |       |  |  |
| MySQLを追加<br>PostgreSQLを追加<br>第一名なースは容易 100 0M ス作成されます |            |        |         |       |       |  |  |
| 最大 <u>10個</u> のデータベースを追加可能です。                         |            |        |         |       |       |  |  |
| 全てのデータベースの合計容量は <u>20.0G</u> までです。                    |            |        |         |       |       |  |  |

### ② [MySQL を追加]ボタンを押します。

(前ページからの続き)

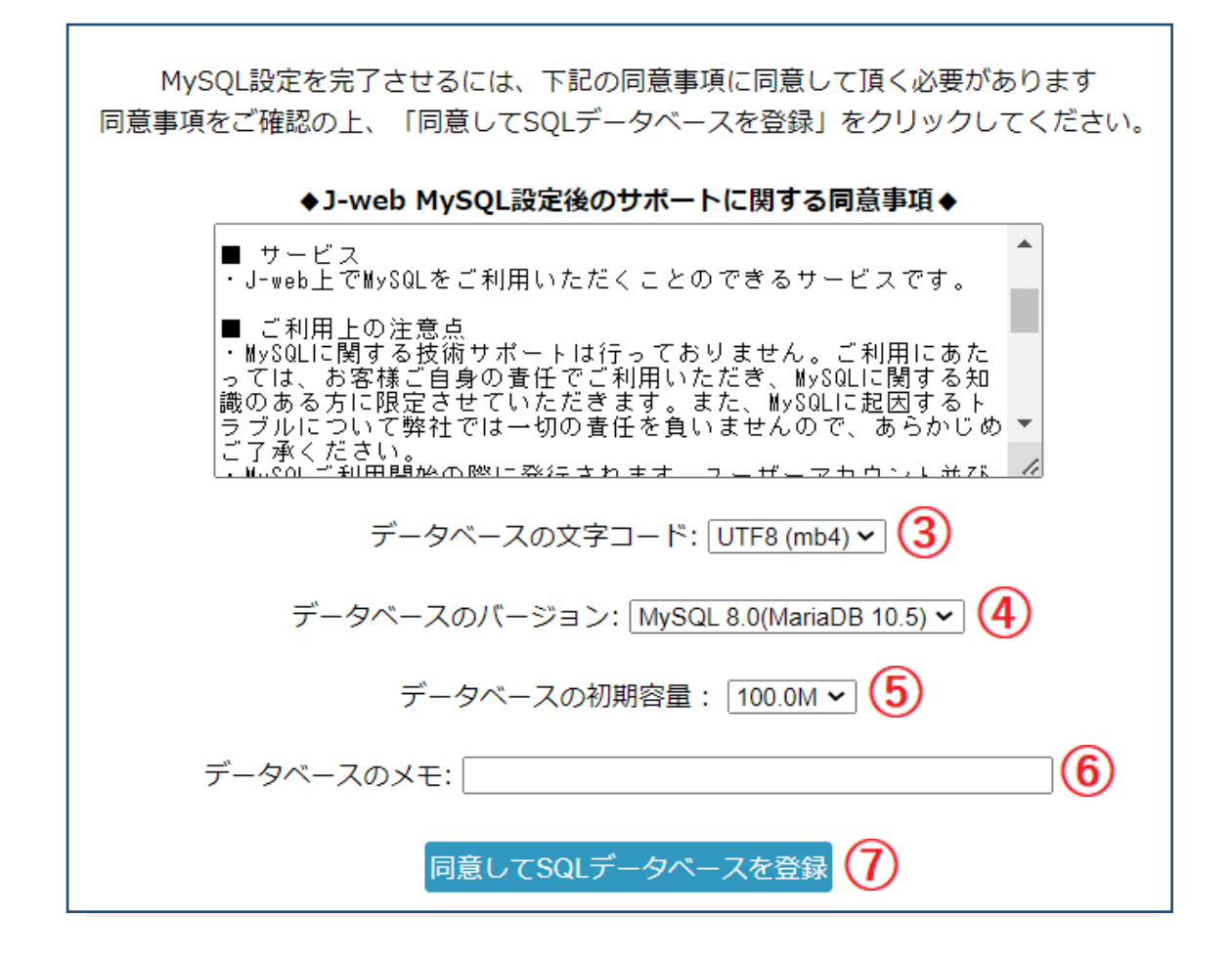

- データベースの文字コードを「UTF8(mb3)」、「UTF8(mb4)」、「EUC-JP」のどれ かを指定します。
- ④ データベースのバージョンを「MySQL5.5」か「MySQL8.0」のどちらかを指定 します。
- ⑤ データベースの初期容量を指定します。
- ⑥ メモとしてテキスト入力が可能です。必要な場合は入力してください。
- ⑦ MySQL 登録時は上記画面が出ます。同意事項をお読みいただき、同意いただける場合は[同意して SQL データベースを登録]ボタンを押してください。

Copyright (c) TEAMWORKS INC All Rights Reserved. 6

登録ボタンを押すと、データベースの登録処理が行われ、登録結果情報が連絡先メールアドレスへメールにて送信されます。また、同様の登録結果情報 が画面に表示されます。

| MySQLの登録が正常に終了しました                                                                                                    | Ē.                         |  |
|----------------------------------------------------------------------------------------------------|----------------------------|--|
| MySQLアカウント名                                                                                                    | : s04mug6324               |  |
| MySQLパスワード                                                                                                    | RLRBgY3wyZU!6AR            |  |
| MySQLサーバ名                                                                                                    | : sql4.jnetstation.com     |  |
| MySQLデータベース                                                                                                    | : s04mug6324 (アカウント名と同じです) |  |
| 文字コード                                                                                                    | : utf8mb4                  |  |
| データ容量                                                                                                    | : 100.0M                   |  |
| ХŦ                                                                                                    | :                          |  |
| この情報は、info-tantou@manual.aiosl.com にも送信しました。<br>【ご注意】<br>・パスワードの再設定は可能ですが、設定済みのパスワードを後<br>日、再表示することはできません。<br>・MySQLのサーバには外部ネットワークから接続することはで<br>きません。 |                            |  |

! MySQL パスワードについては、後日画面上に再表示させることができません。 登録時に受信されたメールは大切に保存してください。

#### <MySQL 設定後の操作画面>

|     | 種別        | サーバー名                | アカウント名     | (1) | <u> </u>          | <u>x(3)</u> | 文字コード      | <del>7</del> 4≩ |
|-----|-----------|----------------------|------------|-----|-------------------|-------------|------------|-----------------|
| _   | MySQL 8.0 | sql4.jnetstation.com | s04mug6324 | ð   | <u>s04mug6324</u> | Ĩ           | UTF8 (mb4) | 1.0M/500.0M     |
| (5) | メモ記入欄     | TEST用WordPressサイト    |            |     |                   |             |            | メモ欄更新           |

MySQL パスワードの再設定が行えます。

! 変更前に使用されていた MySQL パスワードについては使用不可となります。

- データベース名を選択すると phpMyAdmin のログイン画面へ遷移します。
- MySQL データベースの削除が行えます。
  - ! データベースを削除する場合、データベース内のデータも含め全て削除されますので、 あらかじめバックアップの作成をお勧めいたします。
- MySQL データベースの容量変更が行えます。
- ⑤ データベース毎に用途等のメモを記入することが可能です。

#### <MySQL ご利用にあたっての注意事項>

- ・MySQL 登録情報については登録後画面にて閲覧可能ですが、パスワードについ ては画面表示されません。登録時に送信される処理完了メールを大切に保存 してください。
- MySQL のサーバーには、J-web サーバー以外から接続することができません。
   MySQL のサーバーに接続する場合は、J-web サーバーから接続していただきますようお願いいたします。
- ・データベースの削除を行った場合、中身のデータを含め一旦削除したデータを 復元することはできません。削除を行う場合は、事前にデータベースのバック アップを作成することをお勧め致します。万一、必要なデータが削除された場 合でも、当社では一切責任を負いかねます。
- MySQL に関しての技術サポートは行っておりませんので、データベースに詳し
   い方のご利用をお勧めいたします。

## (3) MySQL の設定内容を操作する (パスワードの再設定)

| 種別        | サーバー名                | アカウント名     | 3 | データベース    | 【名 | 文字コード      | データ容量       |
|-----------|----------------------|------------|---|-----------|----|------------|-------------|
| MySQL 8.0 | sql4.jnetstation.com | s04mug6324 | ð | 04mug6324 | Ŵ  | UTF8 (mb4) | 1.0M/500.0M |
| メモ記入欄     | TEST用WordPressサイト    | $\square$  |   |           |    |            | メモ欄更新       |
|           |                      | U          |   |           |    |            |             |

 鍵マークボタンを押下するとパスワード再設定の意思確認を行う警告画面 が表示されます。

| 【警告】<br>パスワードの再設定にあたり、下記についてご注意ください。<br>次のMySQLアカウントを新しいパスワードに変更します。                                  |
|----------------------------------------------------------------------------------------------------|
| MySQLアカウント名 : MySQLデータベース名 : (アカウント名と同じ)                                                              |
| 新しいパスワードは自動的にランダム文字列で生成されます。<br>現在 ご使用中のパスワードは、無効となります。<br>再設定されたパスワードについては、変更内容を下記のアドレスへメールにて送信致します。 |
| メールアドレス:        2     SQL/tスワードを再設定する                                                                 |
| アカウント一覧 SQL設定                                                                                         |

② 画面に表示されている警告文を確認の上、「SQL パスワードを再設定する」 ボタンを押下するとパスワードが SQL サーバ側より再設定され、設定内 容がメール担当者宛へ送信されます。また、同設定内容が画面にも表示され パスワード再設定処理終了となります。

※補足※

・パスワード再設定を取り消したい場合は、「アカウントー覧」ボタンをクリックすることで、ログイン直後の画面へ戻ることができます。

(前ページの続き)

下記は MySQL パスワード再設定完了画面です。

| MySQLのパスワードの再設定が正常に終了しました。                                                                                                    |                        |  |
|----------------------------------------------------------------------------------------------------|------------------------|--|
| MySQLアカウント名                                                                                                    | :                      |  |
| MySQLパスワード                                                                                                    | :                      |  |
| MySQLサーバ名                                                                                                    | : sql2.jnetstation.com |  |
| MySQLデータベース                                                                                                    | : (アカウント名と同じです)        |  |
| この情報は、 この情報は、 |                        |  |
| アカウント                                                                                                    | 一覧 SQL設定               |  |

※補足※

- ・変更前に使用されていた MySQL パスワードについては使用不可となります。
- ・変更された MySQL パスワードは、後日画面上に再表示させることはできません。登録時に受信されたメールは大切に保存してください。

## (4) MySQL の設定内容を操作する (データベースの削除)

| 種別        | サーバー名                | アカウント名       | データベース            | 名     | 文字コード      | データ容量       |
|-----------|----------------------|--------------|-------------------|-------|------------|-------------|
| MySQL 8.0 | sql4.jnetstation.com | s04mug6324 🕘 | <u>s04mug6324</u> | Ŵ     | UTF8 (mb4) | 1.0M/500.0M |
| メモ記入欄     | TEST用WordPressサイト    |              |                   | メモ欄更新 |            |             |
|           |                      |              |                   |       |            |             |

 ゴミ箱マークのボタンを押下すると、データベース削除の意思確認を行う 警告画面が表示されます。

| 【警告】 MySQLを削除するにあたり、下記についてご注意ください。                                                         |
|--------------------------------------------------------------------------------------------|
| 削除したデータベースは中身のデータを含めて元に戻すことはできません。<br>データベースのバックアップを作成することをお勧め致します。<br>削除するデータベースは以下の通りです。 |
| MySQLアカウント名 :<br>MySQLデータベース名 : (アカウント名と同じ)                                                |
| MySQL削除後は、削除内容を下記のアドレスへメールにて送信致します。                                                        |
| メールアドレス: test@manual.alosl.com                                                             |
|                                                                                            |
| SQL削除を実行                                                                                   |

② 表示されている警告文を確認の上、「SQL 削除を実行」ボタンを押下すると SQL サーバ側にてデータベースが削除され、削除内容がメール担当者宛へ 送信されます。また、同内容が画面にも表示され MySQL 削除処理終了と なります。

※補足※

- ・データベースの削除を取り消したい場合は、[アカウントー覧] ボタンを押下 することで TOP 画面へ戻ることが可能です。
- ・データベースを削除する場合、データベース内のデータも含め全て削除されますので、バックアップの作成をお勧め致します。

(前ページの続き)

下記は MySQL データベース削除完了画面です。

| 以下の MySQL データベースを削除しました。       |                    |  |  |
|--------------------------------|--------------------|--|--|
| SQLアカウント名<br>データベース            | :<br>(アカウント名と同じです) |  |  |
| この情報は、これになっていたので、この情報は、これにも送信し | )ました。              |  |  |
| アカウント一覧                        | SQL設定              |  |  |

# 本サービスのお問い合わせ先

TEAMWORKS 株式会社

J-web サポートセンター

E-Mail:<u>support@jnetstation.com</u> TEL:03-4231-8800(電話受付:平日9:00~18:00) FAX:03-4355-1112